# A Heizungs-Datenbank

Information für Betreiber von mittelgroßen Feuerungsanlagen

01/2023

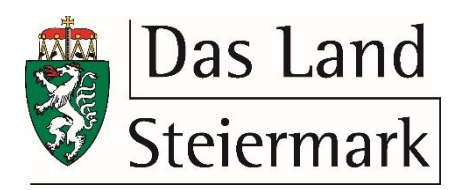

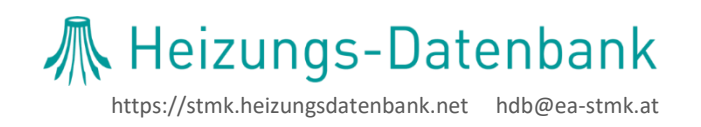

# Inhaltsverzeichnis

| Registrierung Betreiber                     | . 3                                                                                                    |
|---------------------------------------------|----------------------------------------------------------------------------------------------------|
| Zugang / Login                              | . 4                                                                                                    |
| Benutzername oder Passwort ändern           | . 4                                                                                                    |
| Anlage registrieren                         | . 5                                                                                                    |
| Aufrufen & Bearbeiten registrierter Anlagen | . 6                                                                                                    |
| Datenschutz                                 | . 7                                                                                                    |
|                                             | Registrierung Betreiber<br>Zugang / Login<br>Benutzername oder Passwort ändern<br>Anlage registrieren<br>Aufrufen & Bearbeiten registrierter Anlagen<br>Datenschutz |

KONTAKTE

Zugangsdaten & Bedienung der Datenbank Christoph Teni BSc Tel.: +43 316 269700 31 E-Mail: <u>hdb@ea-stmk.at</u> Technische & Rechtliche Anfragen

E-Mail: energieberatung@stmk.gv.at

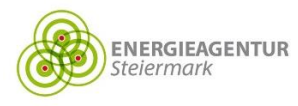

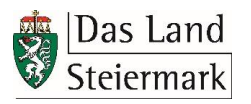

## 1. Registrierung Betreiber

| Potraibor                                                                           |                                                                                                    |                  |
|-------------------------------------------------------------------------------------|----------------------------------------------------------------------------------------------------|------------------|
| beuelber                                                                            |                                                                                                    |                  |
| dentifikation                                                                       | FN 417613m 0 FN, GLN,                                                                                                    |                  |
| Name des Betreibers                                                                 | Betreiber GmbH                                                                                                    |                  |
| PLZ, Ort                                                                            | 8010 Graz                                                                                                    |                  |
| Straße, Hausnummer                                                                  | Betreibergasse 1                                                                                                    |                  |
| Anrede<br>Titel                                                                     | © Frau ⊛ Herr                                                                                                    |                  |
|                                                                                     | DI                                                                                                    |                  |
| vorname                                                                             | Bernd                                                                                                    |                  |
| Nachname                                                                            | Betreiber                                                                                                    |                  |
| Titel nachgestellt                                                                  |                                                                                                    |                  |
| E-Mail Adresse                                                                      | bernd@betreiber.at                                                                                                    |                  |
| Telefon                                                                             | 0316/ 123456                                                                                                    |                  |
| Datenschutzerklärung                                                                | <ul> <li>Ich stimme zu, dass die von mir übermittelhen Da<br/>Name, Adresse und Kontaktdaren) durch das La<br/>Steiermark zu dad nv non dieser Stelle baautragste<br/>Dienstleitsten gespeichert und verarbeitet werde<br/>Datenschutzerklärung</li> </ul> | iten<br>nd<br>n. |
| Sie erhalten nach dem Abs<br>Bestätigungslink. Nachden<br>mittelgroße Feuerungsanla | chicken Ihrer Registrierung eine E-Mail mit einem<br>Sie Ihre Registrierung bestätigt haben, können Sie Ihre<br>ge eintragen.                                                                                                    | I.               |
| Ich bin kein Robot                                                                  | er. reCAPTCHA<br>Kenng - Nutsungsbedingungen                                                                                                    |                  |

#### https://stmk.heizungsdatenbank.net/heizanlagen/mcp/register

- → Formular vollständig ausfüllen
- → Pflichtfelder = fett gedruckt
- $\rightarrow$  Datenschutzerklärung bestätigen
- $\rightarrow$  Sicherheitsabfrage "Ich bin kein Roboter" bestätigen
- → "Registrieren"

#### Hinweis:

Bitte beachten Sie, dass der Zugang zur Heizungs-Datenbank auf den Betreiber und nicht auf die einzelne Feuerungsanlage bezogen ist (ein Benutzerkonto pro Betreiber).

Nach der Registrierung des Benutzerkontos erhalten Sie ein E-Mail mit der Bitte, Ihre Registrierung durch Aufruf des angeführten Links zu bestätigen.

| Reizungs-Datenbank                                                                                                    |                    |
|----------------------------------------------------------------------------------------------------|--------------------|
| Peristrianung absoblia@an                                                                                               |                    |
| Registrierung abschlieben                                                                                               | fort               |
| Ditte legen sie ein Passwort für ihren behätzer "benfulgibeitelbehat f                                                  | iest.              |
| Passwort                                                                                                    | Zeigen             |
| Mindestanforderungen                                                                                                    |                    |
| -<br>Nachdem Sie Ihre Registrierung abgeschlossen haben, wird Ihr Benut<br>Administrator geprüft und freigeschaltet.    | zer durch einen    |
|                                                                                                    | dann die Heizungs- |
| Sie werden nach der Freischaltung per E-Mail informiert und können<br>Datenbank verwenden.                              |                    |
| Sie werden nach der Freischaltung per E-Mail informiert und können<br>Datenbank verwenden.<br>Registrierung abschließen |                    |

Legen Sie ein Passwort fest. Beachten Sie dabei die angeführten sicherheitstechnischen Mindestanforderungen.

Ihre E-Mail-Adresse wird automatisch als Benutzername festgelegt.

Schließen Sie die Registrierung ab.

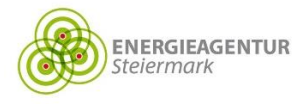

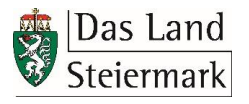

# 2. Zugang / Login

| 🖟 Heizungs-Datenbank                                                                                                    | 👸 Das Land<br>Steiermark                                                                                                    |
|----------------------------------------------------------------------------------------------------|----------------------------------------------------------------------------------------------------|
| Die Heizungs-Datenbank Steiermark ermöglicht die Verwaltung<br>von Heizungs-Anlagen und Prüfberichten.                                                                                                    | Heizungs-Datenbank<br>Hotline für Steiermark<br>Bitte wenden Sie sich mit Ihren Fragen.                                                                                          |
| Benutzername Passwort Zeigen                                                                                                    | Anregungen oder Problemen an:<br>Energie Agentur Steiermark GmbH<br>Nikolajetzt 4/1<br>A-8020 Graz<br>for: 4-3 316 269700 31<br>fac: 4-43 316 269700 99<br>http://www.ea-stmk.at |
| Angemeldet bleben  Values Values Val | Heizungs-Datenbark Steiemark Version 3.2<br>Datenschutzbestimmungen Impressum                                                                                                    |

#### https://stmk.heizungsdatenbank.net

- → Benutzername (= E-Mail-Adresse) und Passwort eingeben
- $\rightarrow$  Login

| 👫 Heizungs-Datenbank                                                                                   | Das Land Steiermark                                                                                                    |
|----------------------------------------------------------------------------------------------------|----------------------------------------------------------------------------------------------------|
| Die Heizungs-Datenbank Steiermark ermöglicht die Verwaltung<br>von Heizungs-Anlagen und Prüfberichten. | Heizungs-Datenbank<br>Hotline für Steiermark<br>Bite werden Sie sich mit Ihren Fragen.<br>derenwene oder Prohemen are                  |
| Benutzemame Passwort Zeigen                                                                            | Energie Agentur Steinrark GmbH<br>Nikolajeutz 4/u/<br>A-8020 Graz<br>for: +43 316 269700 31<br>fax: +43 316 269700 99<br>htdp8e=stmkat |
| Angemeldet bleiben    Dugn   Neues Benutzerkonto  Passwort vergessen?  Benutzernamen vergessen?        | Heisungs-Datenbank Steiemark Version 3.2<br>Datenschutzbestimmungen Impressum                                                          |

#### Benutzernamen oder Passwort vergessen

Unter <u>https://stmk.heizungsdatenbank.net</u> → "Benutzernamen vergessen?" bzw. "Passwort vergessen?" → Automatisches E-Mail von <u>noreply@heizungsdatenbank.net</u>

## 3. Benutzername oder Passwort ändern

| A Heizungs-                    | Datenbank 🕅 Das L              | and<br>hark                              | 💄 Bruno Betreiber | U Abmelden |
|--------------------------------|--------------------------------|------------------------------------------|-------------------|------------|
| 📱 Mittelgroße Feuerungsanlager | 🚨 Meine Daten                  |                                          |                   |            |
| Mein Profil                    | -                              |                                          |                   |            |
|                                | Mein Profil                    |                                          |                   |            |
|                                | Datenschutzerklärung zugestimn | nt am: 27.08.2019                        |                   |            |
|                                | Name                           |                                          |                   |            |
|                                | Anrede                         | Herr                                     |                   |            |
|                                |                                | (Nur für Administrator bearbeitbar)      |                   |            |
|                                | Titel                          | MSc                                      |                   |            |
|                                |                                | (Nur für Administrator bearbeitbar)      |                   |            |
|                                | Vorname, Nachname              | Bruno Betreiber                          |                   |            |
|                                |                                |                                          |                   |            |
|                                | Titel nachgestellt             | -<br>(Nur für Administrator bearbeitbar) |                   |            |
|                                |                                |                                          |                   |            |
|                                | Zugangsdaten                   |                                          |                   |            |
|                                | Benutzername                   | bruno@betreiber.at                       |                   |            |
|                                | Name Provide                   |                                          | _                 |            |
|                                | rveues Passwort                | Zeigen                                   |                   |            |
|                                |                                | Mindestanforderungen                     |                   |            |

- → Meine Daten / Mein Profil
- → Änderungen durchführen und speichern

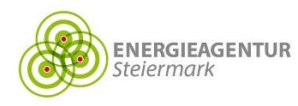

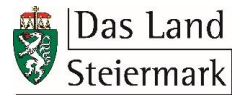

### 4. Anlage registrieren

"Neue Anlage" / "Jetzt Anlage eintragen"  $\rightarrow$  Formular vollständig ausfüllen  $\rightarrow$ "Anlage eintragen"

| 👖 Mittelgroße Feuerur                       | ngsanlagen   | 🐣 Meine Daten                                                                                                    |                                                                  |                                                                                          |                 |        |
|---------------------------------------------|--------------|----------------------------------------------------------------------------------------------------|------------------------------------------------------------------|------------------------------------------------------------------------------------------|-----------------|--------|
| Neue Anlage                                 | •            |                                                                                                    |                                                                  |                                                                                          |                 |        |
| ✔ Anlagen                                   |              | Mittelgroße Fe                                                                                                    | euerungsanlag                                                    | gen                                                                                      |                 |        |
| Alle Anlagen                                | 0            | Es wurden noch keine mittelgroßen /                                                                                                    | Anlagen eingetragen.                                             |                                                                                          |                 |        |
|                                             |              | Jetzt Anlage eintragen                                                                                                    |                                                                  |                                                                                          |                 |        |
|                                             |              | 1                                                                                                    |                                                                  |                                                                                          |                 |        |
|                                             |              |                                                                                                    |                                                                  |                                                                                          |                 |        |
| A Heizung                                   | gs-Dat       | enbank 🖁 Das Land                                                                                                    |                                                                  |                                                                                          | Bernd Betreiber | ل Abme |
| III Mitteloroße Feuerung                    |              | Meine Daten                                                                                                    |                                                                  |                                                                                          |                 |        |
| Minitelyrobe rederang                       | sanlagen     | WEITE DUICH                                                                                                    |                                                                  |                                                                                          |                 |        |
| Neue Anlage                                 | gsanlagen 💽  |                                                                                                    |                                                                  |                                                                                          |                 |        |
| Veue Anlage                                 | gsanlagen 🔹  | Betreiber<br>Betreiber GmbH (FN 417613m)                                                                                                    | Í                                                                | Ansprechpartnerin<br>Herr Di <b>Bernd Betreiber</b>                                      |                 |        |
| Neue Anlage Anlagen Alle Anlagen            | isaniagen 💽  | Betreiber<br>Betreiber<br>Betreiber GmbH (FN 417613m)<br>8010 Graz, Betreibergasse 1                                                                                       | /<br>                                                            | Ansprechpartnerin<br>Herr DI <b>Bernd Betreiber</b><br>bernd@betreiber.at, 0316/ 123456  |                 |        |
| Neue Anlage Anlagen Alle Anlagen            | o saniagen o | Betreiber<br>Betreiber GmbH (FN 417613m)<br>8010 Graz, Betreibergasse 1<br>Neue mittelgroß                                                                                 | e Feuerungsan                                                    | Ansprechpartnerin<br>Herr Di Bernd Betreiber<br>bernd@betreiber.at, 0316/ 123456         |                 |        |
| Neue Anlage<br>Anlagen<br>Allie Anlagen     | o<br>O       | Betreiber<br>Betreiber<br>Botto Graz, Betreibergasse 1<br>Neue mittelgroß<br>Standort                                                                                      | e Feuerungsan                                                    | Ansprechpartnerin<br>Herr DI Bernd Betreiber<br>bernd@betreiber.at, 0316/ 123456         |                 |        |
| Neue Anlage<br>Alle Anlagen<br>Alle Anlagen | o<br>O       | Betreiber<br>Betreiber GmbH (FN 417613m)<br>8010 Graz, Betreibergasse 1<br>Neue mittelgroß<br>Standort<br>Mobile Anlage                                                    | e Feuerungsan                                                    | Ansprechpartnerin<br>Herr Di Bernd Betreiber<br>bernd@betreiber.at, 0316/ 123456         |                 |        |
| Neue Anlage<br>Anlagen<br>Alle Anlagen      | o<br>O       | Betreiber<br>Betreiber GmbH (FN 417613m)<br>8010 Graz, Betreibergasse 1<br>Neue mittelgroß<br>Standort<br>Mobile Anlage<br>Standort Name                                   | e Feuerungsan                                                    | Ansprechpartnerin<br>Herr DI <b>Bernd Betreiber</b><br>bernd@betreiber.at, 0316/ 123456  |                 |        |
| Neue Anlage<br>Alle Anlagen<br>Alle Anlagen | o<br>O       | Betreiber<br>Betreiber GmbH (FN 417613m)<br>8010 Graz, Betreibergasse 1<br>Neue mittelgroß<br>Standort<br>Mobile Anlage<br>Standort Name                                   | e Feuerungsan                                                    | Ansprechpartnerin<br>Herr Di Bernd Betreiber<br>bernd@betreiber.at, 0316/ 123456         |                 |        |
| Neue Anlage<br>Anlagen<br>Alle Anlagen      | o<br>O       | Betreiber<br>Betreiber GmbH (FN 417613m)<br>8010 Graz, Betreibergasse 1<br>Neue mittelgroß<br>Standort<br>Mobile Anlage<br>Standort Name                                   | Ja      Nein     Etreiber Adresse übernehme     PLZ              | Ansprechpartnerin<br>Herr Di Bernd Betreiber<br>bernd@betreiber.at, 0316/ 123456         |                 |        |
| Neue Anlage<br>Alle Anlagen<br>Alle Anlagen |              | Retreiber<br>Betreiber GmbH (FN 417613m)<br>8010 Graz, Betreibergasse 1<br>Neue mittelgroß<br>Standort<br>Mobile Anlage<br>Standort Name<br>PLZ, Ort<br>Straße, Hausnummer | e Feuerungsan  Ja  Nein  Etreiber Adresse übernehme  PLZ  Straße | Ansprechpartnerin<br>Herr Di Bernd Betreiber<br>bernd@betreiber.at, 0316/ 123456<br>Nage | Nr              |        |

→ Graue Felder werden automatisch befüllt

Ortsname

 $\rightarrow$  Felder, deren Bezeichnungen fett gedruckt sind, sind verpflichtend auszufüllen

| Anteil Erdgas                                        | MW |
|------------------------------------------------------|----|
| Anteil gasförmige Brennstoffe, ausgenommen<br>Erdgas | MW |
|                                                      |    |
| Abbrechen Abbrechen                                  |    |

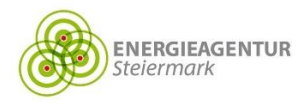

## 5. Aufrufen & Bearbeiten registrierter Anlagen

1. Aufrufen  $\rightarrow$  auf der Startseite oder unter "Alle Anlagen"

| r Heizung               | s-Da    | atenbank      | Das Land<br>Steiermark    |                 |          |                | 💄 Bruno Betreiber | د.<br>Abmeiden |
|-------------------------|---------|---------------|---------------------------|-----------------|----------|----------------|-------------------|----------------|
| I Mittelgroße Feuerungs | anlagen | 💄 Meine Daten |                           |                 |          |                |                   |                |
| Neue Anlage             | 0       |               |                           |                 |          |                |                   |                |
| ✓ Anlagen               |         | Mittelgr      | oße Feu                   | erungsanl       | agen     |                |                   |                |
| Alle Anlagen            | 1       | Anlage        | Standort                  | Art             | Leistung | Inbetriebnahme | Betriebsstunden   | Betriebslast   |
|                         |         | MCP Anlage C  | 8010 Graz<br>Hauptplatz 1 | sonstiger Motor | 33,00 MW | 20.09.2019     | 8.760 h           | 12,00 MW       |

2. Bearbeiten → Klick auf Name der Anlage → "bearbeiten" → Änderungen durchführen → "Anlage aktualisieren"

| 🕂 Heizungs-D                   | Datenba      | nk 🖁 Das Land                     |                 |          |                | 💄 Bruno Betreiber | ل Abmelden   |
|--------------------------------|--------------|-----------------------------------|-----------------|----------|----------------|-------------------|--------------|
| 👖 Mittelgroße Feuerungsanlagen | 💄 Meine Date | en                                |                 |          |                |                   |              |
| Neue Anlage                    | 0            |                                   |                 |          |                |                   |              |
| ✓ Anlagen                      | Mitt         | elgroße Feu                       | ierungsan       | lagen    |                |                   |              |
| Alle Anlagen                   | 1 Anlage     | Standort                          | Art             | Leistung | Inbetriebnahme | Betriebsstunden   | Betriebslast |
|                                | MCP An       | ilage C 8010 Graz<br>Hauptplatz 1 | sonstiger Motor | 33,00 MW | 20.09.2019     | 8.760 h           | 12,00 MW     |

| Heizungs-Datenbank 🖗 Das Land Steiermark 🖉 🖉 |                                                           |                      |                                                                  |              |  |  |  |
|----------------------------------------------|-----------------------------------------------------------|----------------------|------------------------------------------------------------------|--------------|--|--|--|
| 📱 Mittelgroße Feuerungsanlagen               | La Meine Daten                                            |                      |                                                                  |              |  |  |  |
| Neue Anlage                                  |                                                           |                      |                                                                  |              |  |  |  |
| ✓ Anlagen Alle Anlagen                       | Betreiber MCP 1 (atu123456789)<br>8010 Graz, Hauptplatz 1 | Ansp<br>Herr<br>brur | rechpartnerin<br>r MSc <b>Bruno Betreiber</b><br>no@betreiber.at |              |  |  |  |
|                                              | Anlage: MCP Anlag                                         | ge C                 | <b>→</b> [                                                       | 🕼 Bearbeiten |  |  |  |
|                                              | Standort                                                  |                      |                                                                  |              |  |  |  |
|                                              | Mobile Anlage                                             | Nein                 |                                                                  |              |  |  |  |
|                                              | Standort Name                                             | MCP Anlage C         |                                                                  |              |  |  |  |
|                                              |                                                           |                      |                                                                  |              |  |  |  |
|                                              | Anteil Erdgas                                             | 1,00 MW              |                                                                  |              |  |  |  |
|                                              | Anteil gasförmige Brennstoffe, ausgenommen<br>Erdgas      | 1,00 MW              |                                                                  |              |  |  |  |
|                                              |                                                           |                      |                                                                  |              |  |  |  |

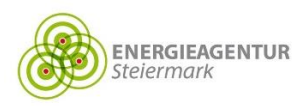

Anlage aktualisieren

Abbrechen

#### 6. Datenschutz

Die Datenschutzbestimmungen der Heizungs-Datenbank Steiermark sind auf der Startseite der Plattform unter <u>https://stmk.heizungsdatenbank.net/heizanlagen/info/Datenschutzbestimmungen</u> veröffentlicht. Weitere Informationen finden Sie auf der Website <u>datenschutz.stmk.gv.at</u>.

Die Datenschutzerklärung zur Nutzung der Datenbank, welcher bei der Registrierung zugestimmt werden muss, kann jederzeit unter "Meine Daten"  $\rightarrow$  "Mein Profil" abgerufen werden.

| 🕂 Heizungs-Da                  | atenbank 🗞 Das Land                | 🛓 Bruno Betreibe                                       | er 🕐 Abmelden |
|--------------------------------|------------------------------------|--------------------------------------------------------|---------------|
| 📱 Mittelgroße Feuerungsanlagen | 💄 Meine Daten                      |                                                        |               |
| Mein Profil                    |                                    |                                                        |               |
|                                | Mein Profil                        |                                                        |               |
|                                | Datenschutzerklärung zugestimmt ar | n: 27.08.2019                                          |               |
|                                | Name                               |                                                        |               |
|                                | Anrede                             | Herr<br>(Nur für Administrator bearbeitbar)            |               |
|                                | Titel                              | MSc<br>(Nur für Administrator bearbeitbar)             |               |
|                                | Vorname, Nachname                  | Bruno Betreiber<br>(Nur für Administrator bearbeitbar) |               |
|                                | Titel nachgestellt                 | –<br>(Nur für Administrator bearbeitbar)               |               |
|                                | Zugangsdaten                       |                                                        |               |
|                                | Benutzername                       | bruno@betreiber.at                                     |               |
|                                | Neues Passwort                     | Zeigen                                                 |               |
|                                |                                    | Mindestanforderungen                                   |               |

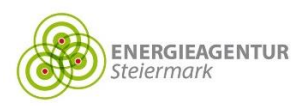

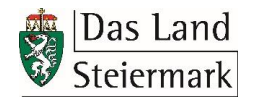